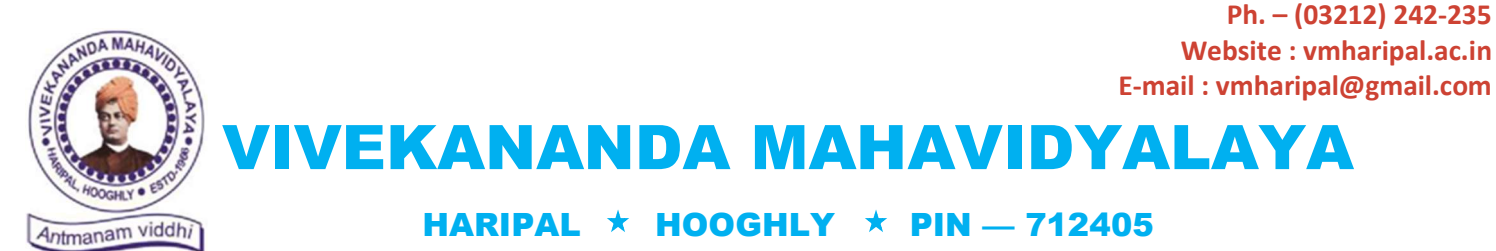

**WEST BENGAL** 

(NAAC Reaccredited Institution)

Dr. A. K. Samanta Principal & Secretary

Ref. No. VM/Hari/LMS/SEM-III & V/2020

Date: 13/08/2020

### ΝΟΤΙCΕ

#### Sub: Online Classes for Sem-III & V (Hons. & Gen) Students-2020-21

This is to notify all the learned colleagues that the 'Online Classes' for the students of **B.A./B.Sc./B.Com./BCA SEM-III & V (Hons. & Gen.)** may commence on and from **17.08.2020 (Monday)** as per the notification of the <u>I.C., B.U., dated 07.08.2020</u>.

Therefore, all the HOD's and the Departmental colleagues are here by directed to initiate the said process as usual which was done earlier for the students of SEM-II, IV & VI (Hons. & Gen.).

# Regarding the use of e-TLMS through our College website, colleagues may contact with the Service Provider Help Line Number: 8777201704 & 7980138358.

Necessary notification to the concerning students of the college for the purpose will be circulated very soon through the College website and SMS.

Furthermore, as per B.U. instructions, Head(s) of the Department should maintain a Departmental time-table for this purpose so that maximum students can get themselves involved in this process.

Besides, Departments should maintain/prepare a record of e-contents to be uploaded in the e-TLMS (Tutorials/Assignments/Audio/Video) for the future use of those learners who will not be able to get such materials in online mode.

It is further notified to all the HOD's that reporting of the details of online classes taken is to be done as and when asked by the University.

Please find the guidelines on use of e-TLMS attached herewith.

With thanks

axr K. Samanta Dr. A. Principal Vivekananda Mahavidyalaya Haripal, Hooghly

Dr. Asim Kumar Samanta Principal

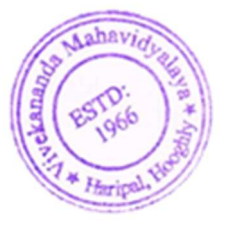

# Steps to Use Learning Management System (LMS) for Faculties

#### Faculty members are to follow the following steps to upload lecture in website.

Step-1: Go to URL <mark>www.cloud.vmharipal.ac.in</mark>

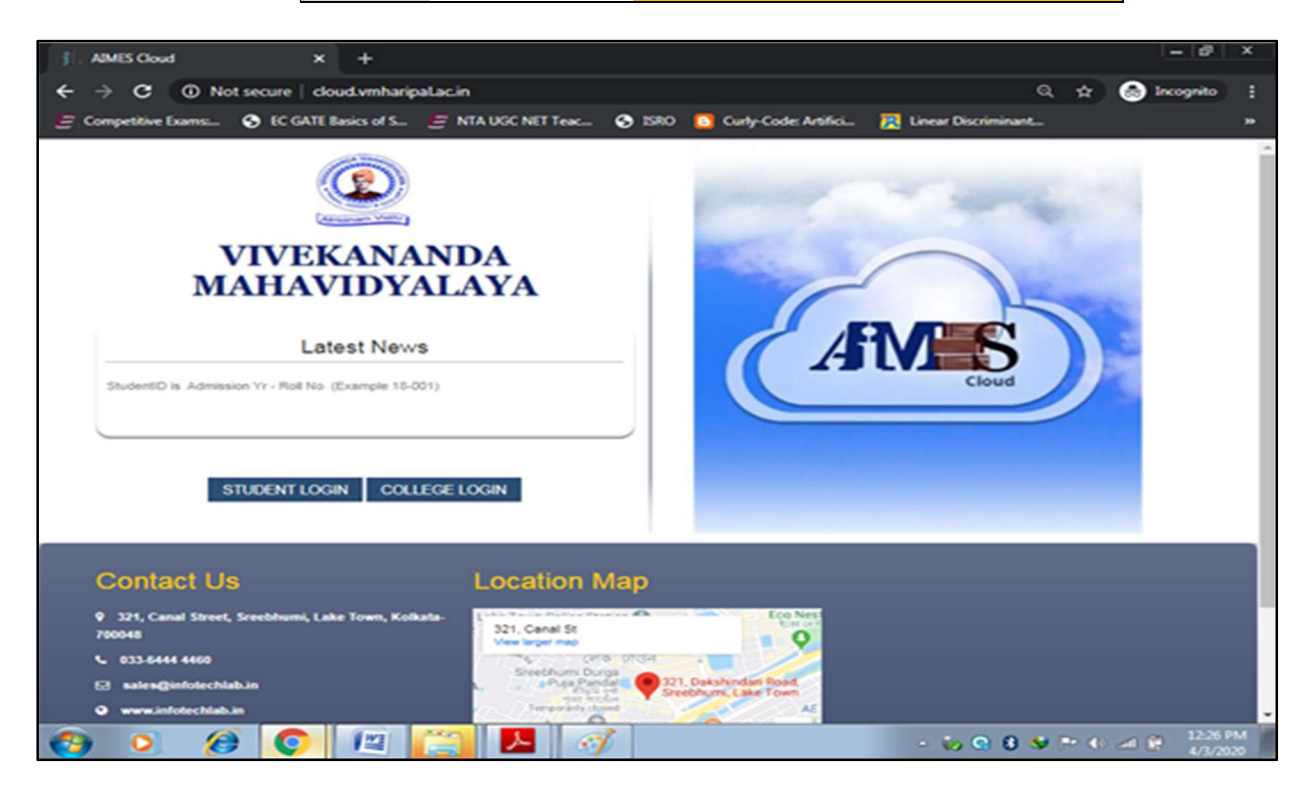

#### Step-2: Click on COLLEGE LOGIN

| MIMES Staff Login v3.0 × +              |                                                                               |                                                  |                                                                             |                      | - @ ×         |
|-----------------------------------------|-------------------------------------------------------------------------------|--------------------------------------------------|-----------------------------------------------------------------------------|----------------------|---------------|
| ← → C ① Not secure   cloud.vmh          | haripalacin/Login.aspx?redir                                                  | ecturl=Colle                                     | 99                                                                          | <b>~</b> Q ☆         | 💿 Incognito 🚦 |
| E Competitive Exams 📀 EC GATE Basics of | S E NTA UGC NET Teac                                                          | ISRO                                             | Curly-Code: Artifici                                                        | Einear Discriminant  | *             |
| A I M E S 🌨                             |                                                                               |                                                  |                                                                             |                      |               |
|                                         | VIVEKANAN<br>HARIPAL, HOOGHL<br>[Government A<br>NAAC REAC<br>AFFILIATED TO T | Y - 712405<br>Ided Gener<br>CREDITE<br>HE UNIVER | WEST BENGAL, INC<br>al Degree College)<br>D INSTITUTION<br>RSITY OF BURDWAN | ANA CONTRACT         |               |
| General Notice                          |                                                                               |                                                  |                                                                             | Staff Login          |               |
| No Notice Found                         |                                                                               |                                                  |                                                                             | Usemame              |               |
|                                         |                                                                               |                                                  |                                                                             | Password             |               |
|                                         |                                                                               |                                                  |                                                                             | Pe                   |               |
|                                         |                                                                               |                                                  |                                                                             | for New Security Pin | Log in        |
|                                         |                                                                               |                                                  |                                                                             |                      |               |
|                                         |                                                                               |                                                  |                                                                             |                      |               |
|                                         |                                                                               |                                                  |                                                                             |                      |               |
|                                         |                                                                               |                                                  |                                                                             |                      |               |
| 🚱 🔉 🍎 💽 📳                               |                                                                               | 6                                                |                                                                             | - 🐝 🕄 😻 🏞 🤆          | A 12-27 PM    |

#### Step 3: Enter Username, Password and Pin provided

| ADMES Staff Login v3.0 × +                                                                                                    | - @ ×                     |
|----------------------------------------------------------------------------------------------------|---------------------------|
| ← → C ▲ Not secure   doud.vmharipal.ac.in/Login.aspx?redirecturl=College                                                                                                    | 🕶 Q 🖈 🙆 Incognito 🚦       |
| 😕 Competitive Exams 🗞 EC GATE Basics of S 🔄 NTA UGC NET Teac 🗞 ISBO 🚺 Curly-Code: Artifici                                                                                                   | 🥂 Linear Discriminant 🛛 😕 |
| A I M E S Casa<br>An EEP Software for Educational Institute                                                                                                    |                           |
| VIVEKANANDA MAHAVIDYAL<br>HARIPAL, HOOGHLY - 712405, WEST BENGAL, II<br>[Government Aided General Degree College]<br>NAAC REACCREDITED INSTITUTION<br>AFFILIATED TO THE UNIVERSITY OF BURDWA | AYA<br>NDIA               |
| General Notice                                                                                                    | Staff Login               |
| No Notice Found                                                                                                    | Computer Science          |
|                                                                                                    |                           |
|                                                                                                    |                           |
|                                                                                                    | For New Security Pin      |
|                                                                                                    |                           |
|                                                                                                    |                           |
|                                                                                                    |                           |
|                                                                                                    |                           |
| 🚳 💿 😥 💽 🖾 🏹                                                                                                    | - 🏷 😋 8 😻 🏞 🕯 🛋 🕅 1229 PM |

## After Login U will get the window

| j], AIMES Cloud v3.0 × +                   |                                                                                                    |                                                                                                    | - @ ×                  |
|--------------------------------------------|----------------------------------------------------------------------------------------------------|----------------------------------------------------------------------------------------------------|------------------------|
| ← → C ④ Not secure   cloud.vmhar           | ipaLac.in/aimeshome.aspx                                                                                       |                                                                                                    | Q 🖈 🛞 Incognito 🚦      |
| EC Competitive Exams 🗞 EC GATE Basics of S | . 🔄 NTA UGC NET Teac 🚱 ISRO                                                                                    | 🚺 Curly-Code: Artifici 🔀 Linear D                                                                    | iscriminant 14         |
|                                            | VIVEKANANDA M<br>HARIPAL, HOOGHLY - 7124<br>(Government Aided Gen<br>NAAC REACCREDIT<br>AFFILIATED TO THE UNIV | AHAVIDYALAYA<br>5, WEST BENGAL, INDIA<br>eral Degree College]<br>ED INSTITUTION<br>ERSITY OF BURDWAN | R                      |
| Welco                                      | ome : Computer Scien                                                                                           | ce Logged in Session                                                                                 | 19-20                  |
| ADMIN                                      | FEES                                                                                                    | STUDENT                                                                                              | FINANCE                |
| HR                                         | DOCUMENT CENTER                                                                                                | STORE                                                                                                | LMS                    |
| FAGULTY                                    | EMPLOYEE                                                                                                    | LIBRARY                                                                                              | FEEDBACK               |
| CONTROLLER                                 |                                                                                                    |                                                                                                    |                        |
|                                            |                                                                                                    | TUO                                                                                                  |                        |
|                                            | Passwo                                                                                                    | rd Updele                                                                                            | 11 12                  |
|                                            |                                                                                                    |                                                                                                    | J                      |
|                                            |                                                                                                    |                                                                                                    |                        |
|                                            |                                                                                                    | - 10                                                                                                 | 😋 8 😻 🏞 👀 🗃 🕃 12:31 PM |

#### Step: 4 Click on <mark>LMS</mark> Tab, You will get

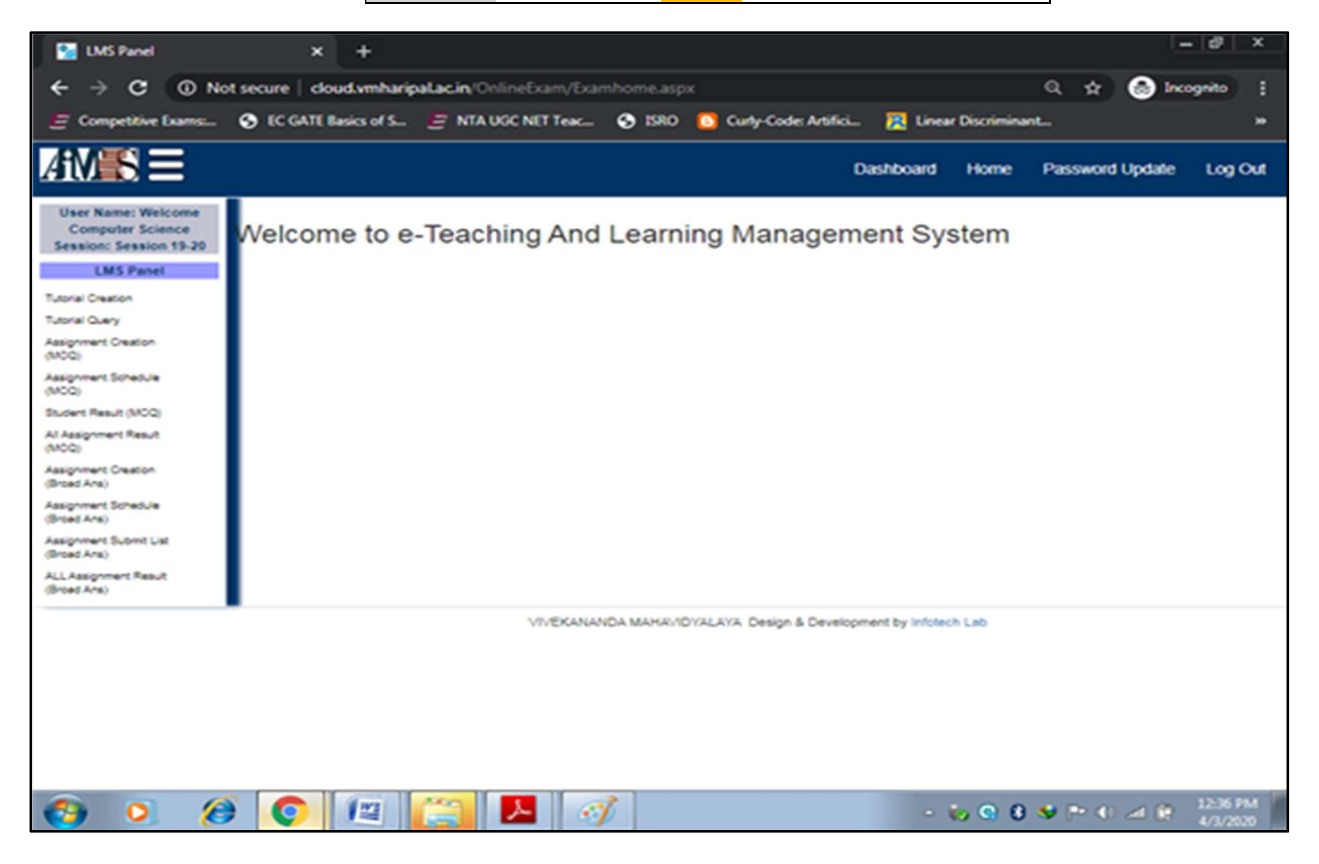

#### Step-5: Click on Tutorial Creation, You will get

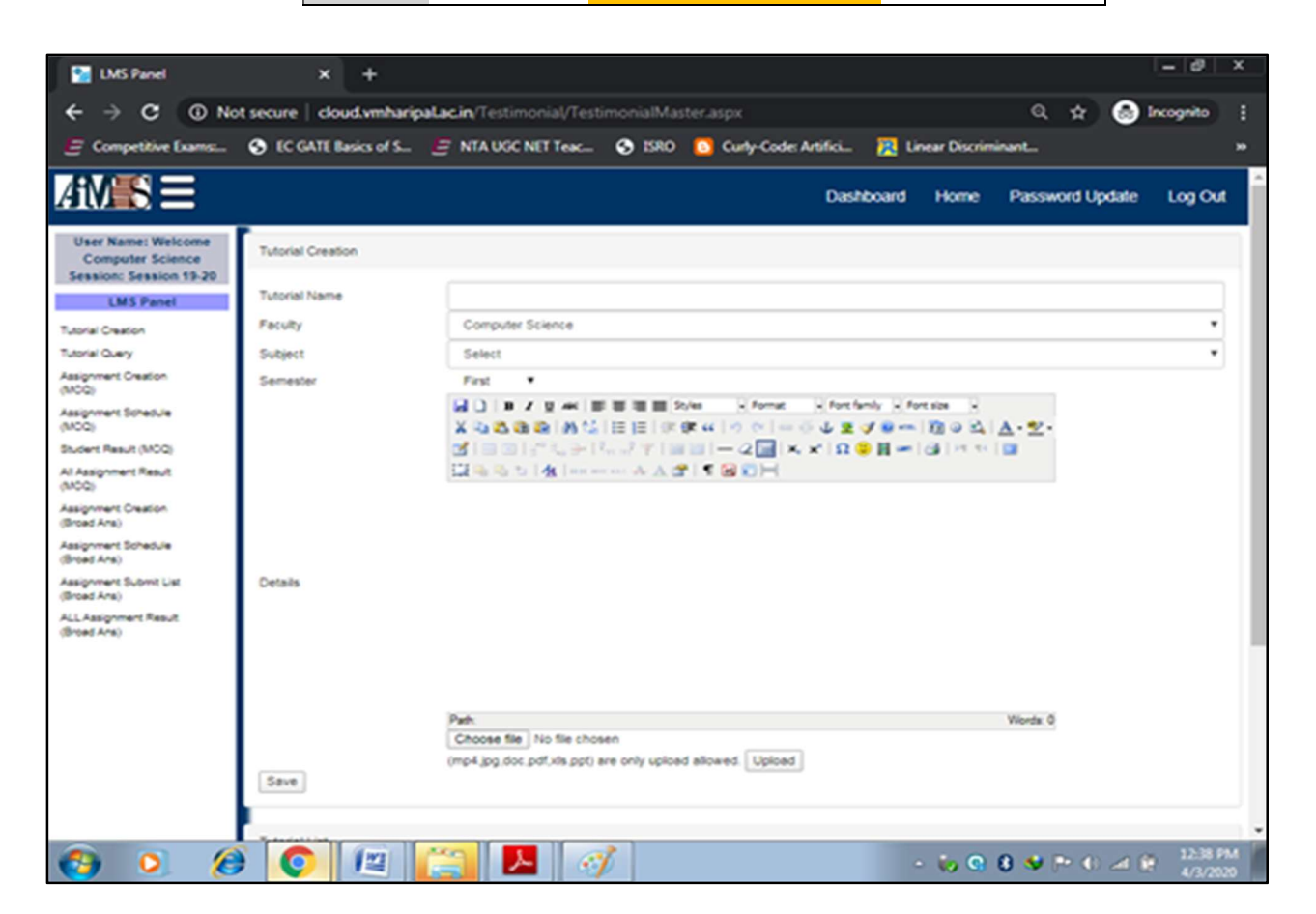

Step 6: Fill Up the fields like Tutorial Name, Select Subject & Semester. You can write some details about the tutorial in the space provided (it is not mandatory),
 Choose the files (of specified format only) from your system then Upload, after uploading all files you want to share You must click on Save.

| Then you can see the uploaded files like the the second second second second second second second second second | nis |
|----------------------------------------------------------------------------------------------------|-----|
|----------------------------------------------------------------------------------------------------|-----|

| MS Panel                                                                                                    | × +                    |                                                                      |                                  |                  |                                                 |         | - 0                | ×      |
|----------------------------------------------------------------------------------------------------|------------------------|----------------------------------------------------------------------|----------------------------------|------------------|-------------------------------------------------|---------|--------------------|--------|
| ← → C ④ No                                                                                                    | t secure   cloud.vmha  | ripaLac.in/Testimonial/Testim                                        | onialMaster.aspx                 |                  | Q 1                                             | k) 🚳    | Incognito          |        |
| E Competitive Exams                                                                                                    | S EC GATE Basics of S. | . 🔄 NTA UGC NET Teac                                                 | 🕉 ISRO 🚺 Curly-Code: Artifici    | 🔀 Linear D       | iscriminant                                     |         |                    | *      |
| (IOCU)<br>Student Result (MOG)<br>Al Assignment Result<br>(MOG)<br>Assignment Schedule<br>(Rese Arks)<br>Assignment Schedule<br>(Rese Arks)<br>ALLAssignment Result<br>(Rese Arks)                                                                                                    | Details                |                                                                      | 71991-291×210<br>*****           | H-GI             | 2 21 <b>1</b><br>2 21 <b>1</b><br>2 21 <b>1</b> |         |                    | Î      |
|                                                                                                    | Save<br>Tutorial List  | Path:<br>Choose file No file chosen<br>(mp4.jpg.doc.pdf.xls.ppf) are | only upload allowed. Upload      |                  | Wants 0                                         |         |                    |        |
|                                                                                                    | Eaculty T              | utorial Name                                                         | Subject                          | Semester         | Document                                        | Edit    | Delete             |        |
|                                                                                                    | Computer<br>Science    | Design & Analysis of Algorithms<br>(CC-8)                            | COMPUTER SCIENCE(H) (<br>HONS )  | 4                | View Tutorial                                   | Edit    | Delete             |        |
|                                                                                                    | Computer<br>Science    | CC3 : JAVA(String Class)                                             | COMPUTER SCIENCE(H) (<br>HONS )  | 2                | View Tutorial                                   | Edit    | Delete             |        |
| <ul> <li>(3)</li> <li>(3)</li> <li>(4)</li> <li>(4)</li></ul> |                        |                                                                      | MAHANDYALAYA Design & Developmen | t by infolach La | o 8 o pr                                        | امر (1) | € 1243 F<br>4/3/20 | PM 129 |

#### You have the options to View, Edit or Delete the Documents.

Faculties can also Login into The LMS by clicking on "Learning Management System" is blinking on the top of the College Website www.vmharipal.ac.in or they can login into the system through the web link www.cloud.vmharipal.ac.in.

| Click on <mark>Learning Management System</mark> and<br>follow the previous steps | Click on COLLEGE LOGIN and follow the previous steps                                                                                                    |
|-----------------------------------------------------------------------------------|----------------------------------------------------------------------------------------------------|
| <image/> <image/> <image/> <image/> <image/> <image/>                             | Contraction     Contraction     Contraction |